### LINK-Jウェブサイト 投稿マニュアル

一般社団法人
 ライフサイエンス・イノベーション・
 ネットワーク・ジャパン

2025/01/09 第二版

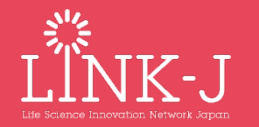

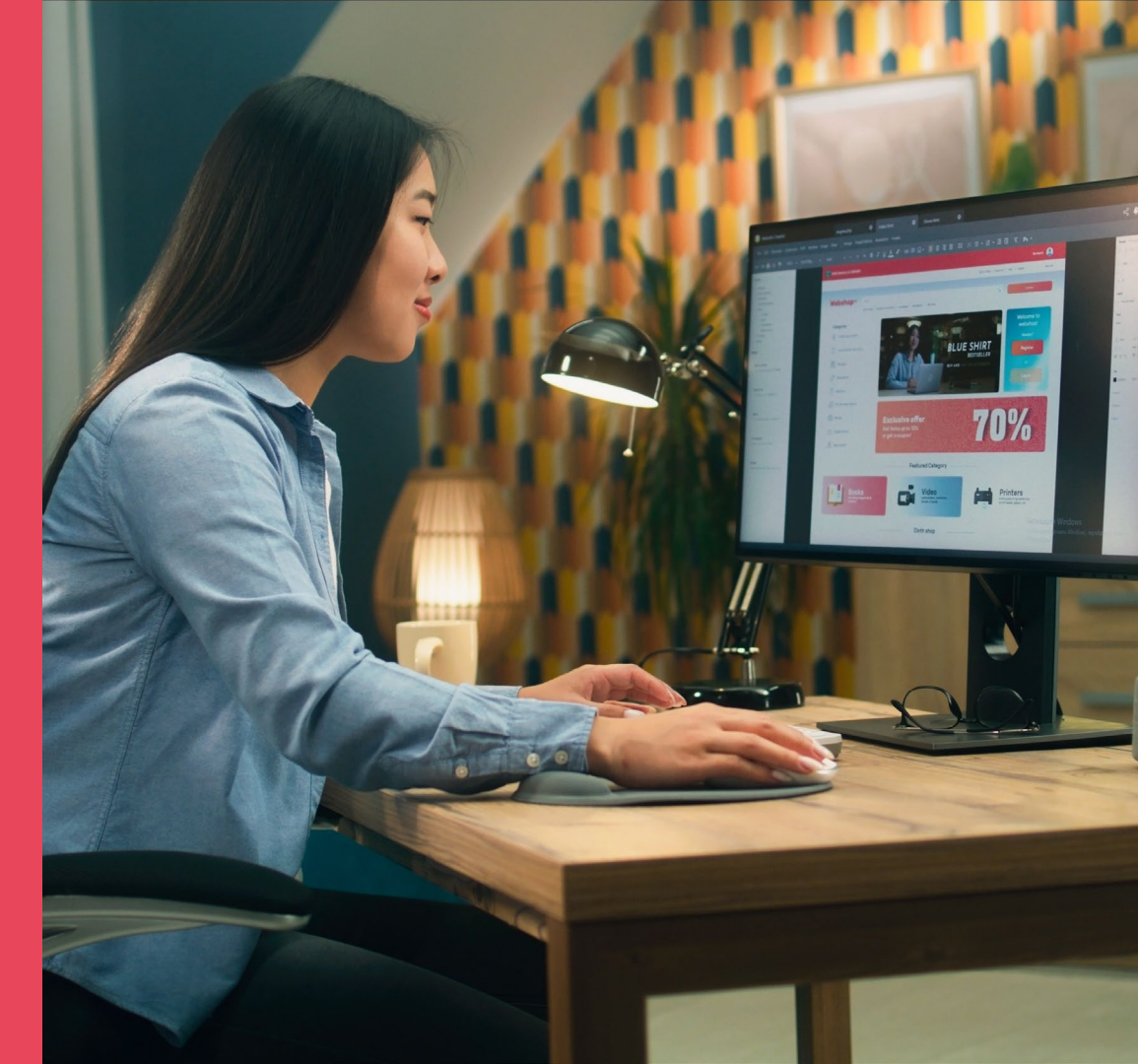

この資料について

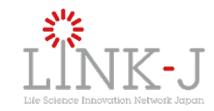

LINK-J特別会員(法人会員)が開催するイベント情報やニュースをはじめとする様々な情報をLINK-J公式ウェブサイトへ 投稿する際の操作についてご説明致します。なお、本システムでご入力いただいた記事は、投稿「申請」後にLINK-J事務 局の「確認・承認」を経てLINK-Jホームページ上に掲載されます。

#### 投稿する前に

投稿されたい情報が**掲載規約**に合っているかどうかご確認下さい。次ページのフローチャートで確認できます。

#### 投稿できる記事の種類

- (会員組織が主催または共催している)イベント情報
- プレスリリース、ニュース・事業紹介
- プログラムの募集情報や人材募集、公募情報

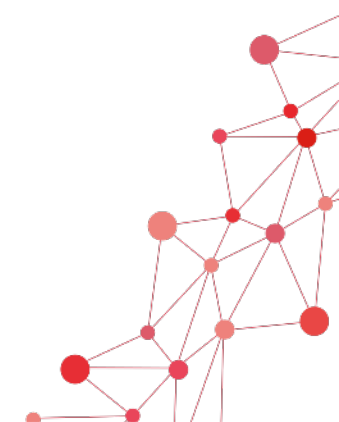

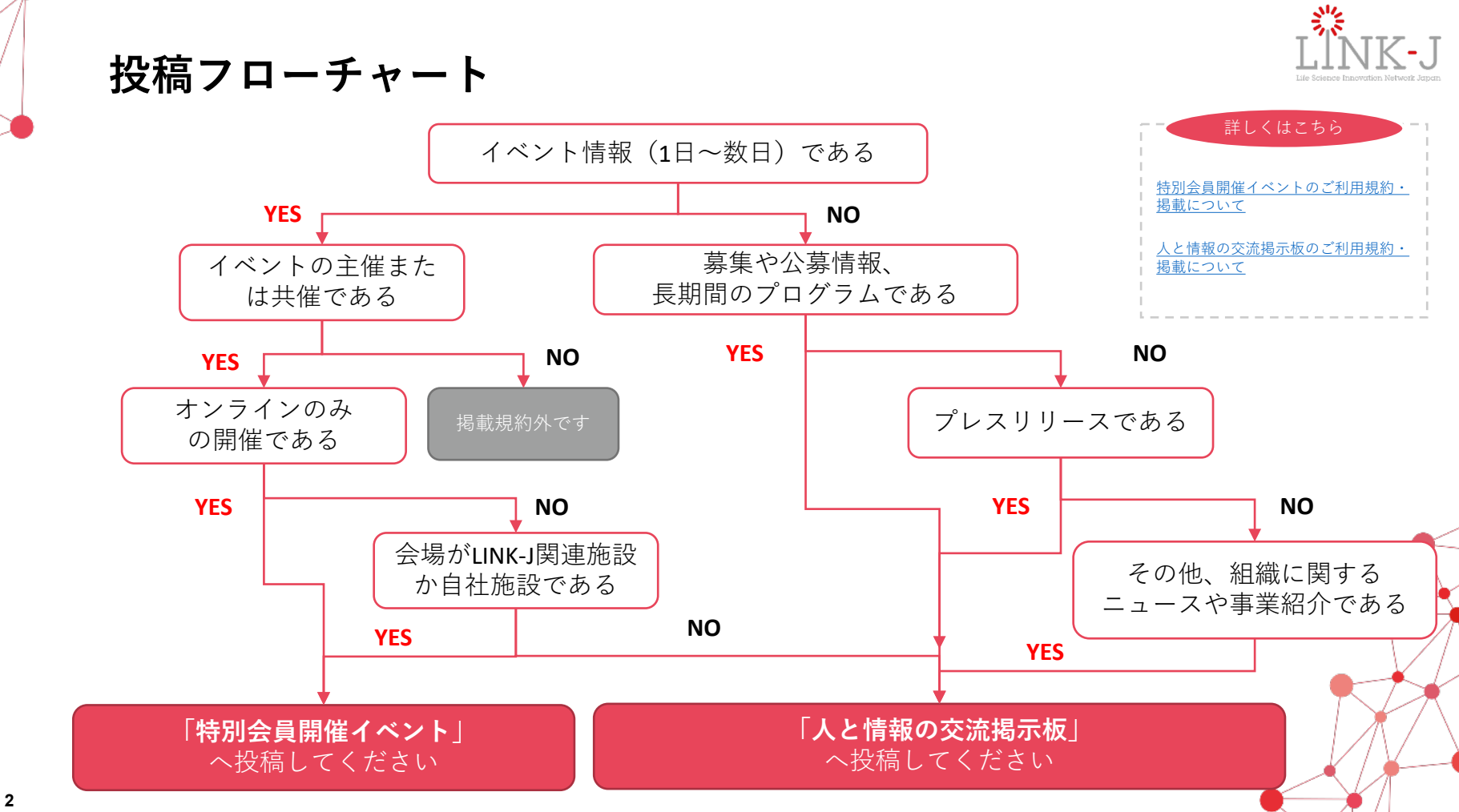

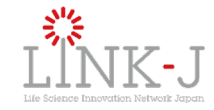

### 操作マニュアル目次

1. 投稿全体の流れ

2. ログイン/ダッシュボード/登録情報の変更

3. 投稿 [特別会員開催イベント]

4. 投稿 [人と情報の交流掲示板]

5. 英語記事の作成と申請方法

**6.** こんな時にはどうしたらいいですか?

- a. 記事の差し戻しについて
- b. 記事を非公開にする
- c. 記事をコピーする
- d. タグの設定と変更

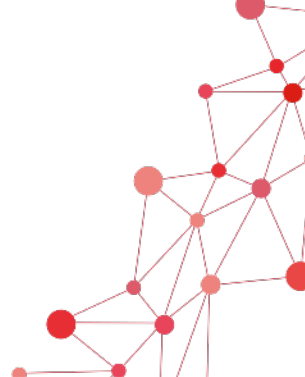

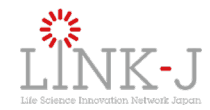

### 1. 投稿全体の流れ

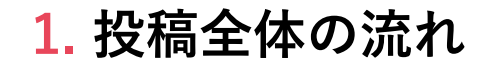

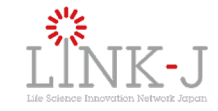

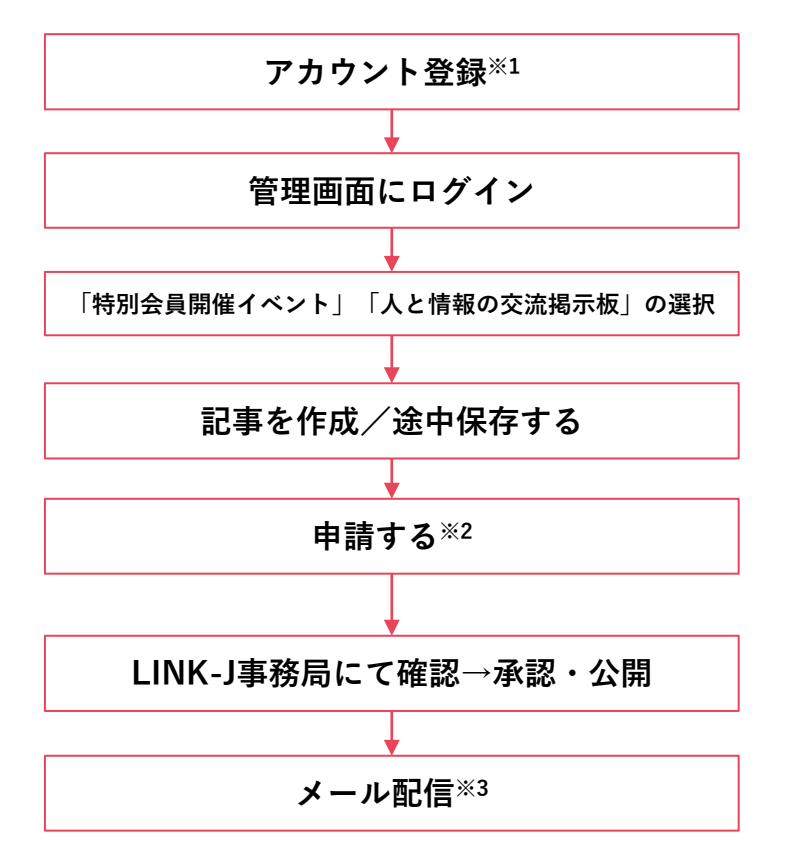

特別会員専用メニュー

https://www.link-j.org/member-menu/

※1 アカウントは1組織に対し複数名ご登録いただけますが、ユー ザーごとに画面が異なるため、組織内で同じ記事を管理されたい場合 は、グループメールアドレスなどでご登録をお願いいたします。

※2申請されてから公開されるまで、1~2日程度かかります。

※3 掲載いただいた内容をLINK-Jのネットワーク宛てにメール配信に てご案内いたします。(一部条件がございます)

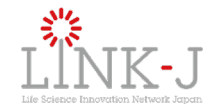

### 2. ログイン/ダッシュボード/パスワード変更

### 2-1 ログイン

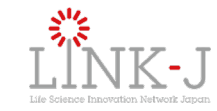

| Login                  |            |
|------------------------|------------|
| メールアドレス(ログインID)        |            |
| mail@example.com       |            |
| パスワード パスワード            | を忘れた場合はこちら |
| Enter your password    |            |
| ✓ 次回から自動的にログインする       | 2          |
| ログイン                   |            |
|                        |            |
| ここから先はログインしないと遷移できません。 | '          |
|                        |            |
| Topへ戻る                 |            |

1 管理画面へのアクセス

以下のURLにアクセスします

https://link-j.g.kuroco-mng.app/management/login/login/

#### 2 ログイン

事前に登録された「メールアドレス(ログインID)」と「パスワー ド」を入力後、ログインボタンを押下します。

※ログイン状態を保持したい方は、「次回から自動的にログイン する」にチェックを入れてください。
※投稿アカウントをお持ちでない方は「新規アカウント登録」に

てご登録をお願いします。

**2-2** ダッシュボード (1/2)

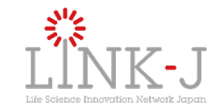

| ⑥ ダッシュボード                                                                         | ダッシュボード                                              |
|-----------------------------------------------------------------------------------|------------------------------------------------------|
| <ul> <li>ピ コンテンツ へ</li> <li>特別会員開催イベント</li> <li>人と情報の交流掲示板</li> <li>タグ</li> </ul> | お知らせ                                                 |
| Q 検索                                                                              | 0 投稿する前にお読みください                                      |
| F≠⊒メント<br>□ サポートサイト ~                                                             | 「特別会員開催イベント」ご利用規約・掲載について<br>「人と情報の交流掲示板」ご利用規約・掲載について |
| 1                                                                                 | 検索                                                   |
| び サイトを表示                                                                          | Q キーワード Q 検索する                                       |

#### 1 サイドメニュー

# コンテンツ人と情報の交流掲示板: 記事の一覧を表示します特別会員開催イベント: 記事の一覧を表示しますタグ: サイト内のタグ名を検索できます

**2-2** ダッシュボード (2/2)

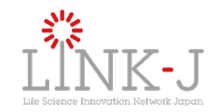

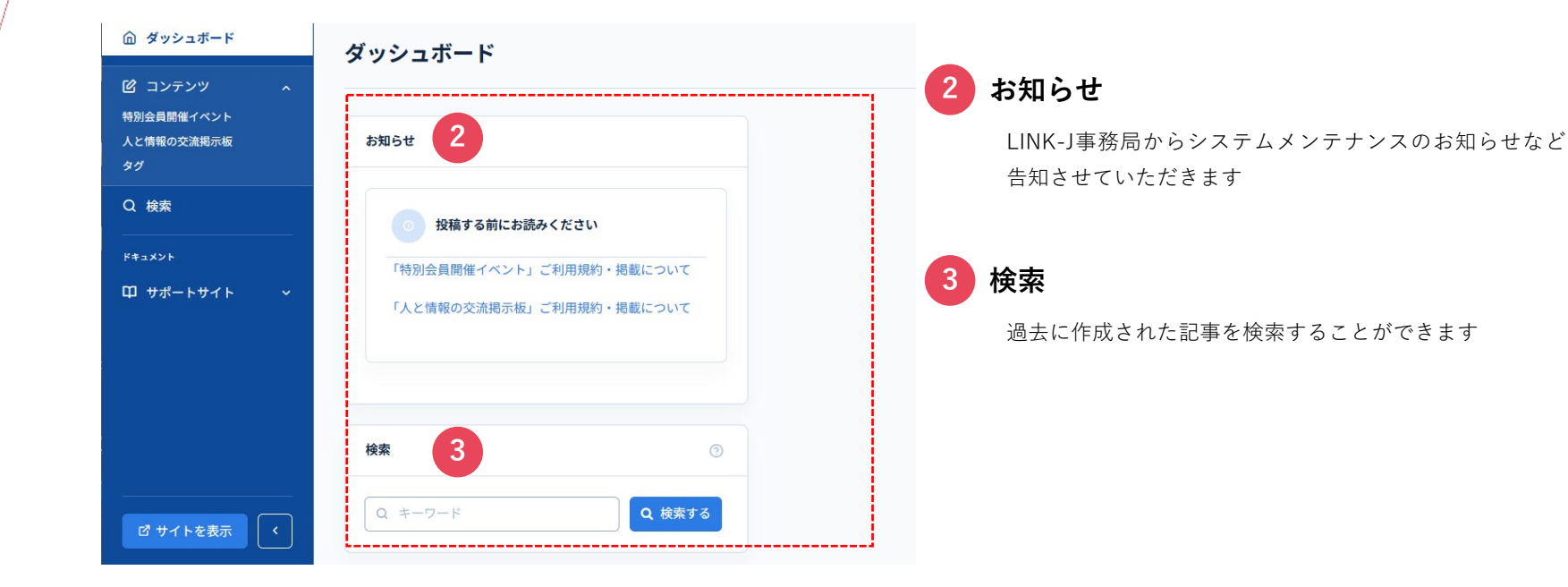

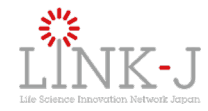

### 2-3 登録情報の変更

| •        | メンバー 、 ③ドキ    | 4482                                     | + Iw                      |
|----------|---------------|------------------------------------------|---------------------------|
| 6)<br>12 | ← メンバー編       | 集                                        | その他 ~                     |
| Q        | 日本語 🛩 (作成済)   | <b>英語 ▲</b> (未作成)                        |                           |
| φ        | ID情報 プロフィール情報 | g 97                                     |                           |
|          | メンバーID        | 30                                       |                           |
|          | 名前必須          | 姓<br>link-j                              | 名<br>witer                |
|          | メールアドレス ③     | XXX@XXX.XX                               |                           |
|          | メルマガ拒否フラグ     | 送信しない                                    |                           |
|          | ログインID ©      | ご登録いただいたID情報カ<br>ログインID、email、期限付き一時メンバー | 「表示されます<br>-のIDで重複はできません。 |
| ß        | ログインパスワード     | (スワード変更)<br>新しいパスワード (23)                |                           |
|          | ワンタイムパスワー     | tur /th (1) ch ch c                      |                           |

| -    |          | lw |
|------|----------|----|
| link | -j witer |    |
| メン   | バー情報     |    |
| ログ   | イン履歴     | Ŧ  |
| ログ   | ゙アウト     |    |

### 1 ヘッダーメニュー>メンバー情報

ヘッダーにあるアイコンを押下後に、「メンバー情報」を選択 します。

### 2 ログインID/ログインパスワード

必要に応じて編集いただけます。

パスワードを変更する場合は、「パスワード変更」を選択後に、 「新しいパスワード」を入力し、画面下部の「更新する」ボタ ンを押下します。

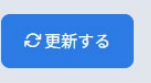

2-4 パスワードを忘れた場合

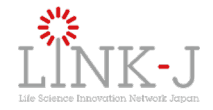

| mail@example.com                 | 1                                                  |
|----------------------------------|----------------------------------------------------|
| パスワード                            | パスワードを忘れた場合はこれ                                     |
| Enter your password              | L                                                  |
|                                  |                                                    |
| Rese                             | t your password                                    |
| Rese<br>登録いただいているメールア            | <b>t your password</b><br>ドレスにパスワード再設定用URLを送信いたします |
| Rese<br>登録いただいているメールア<br>メールアドレス | t your password<br>ドレスにパスワード再設定用URLを送信いたします        |

#### 🥊 「パスワードを忘れた場合はこちら」をクリック

Login画面の「パスワードを忘れた場合はこちら」からパス ワードを変更、リセットすることができます。

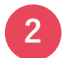

#### ご登録メールアドレスを入力します

- 登録されているメールアドレスをご入力後、「送信する」ボタンを押下します。
- 2. 「パスワードの再設定」という件名にてメールが届き ます
- メールに記載されているURLをクリックすると、「パ スワード変更」画面が表示されます。
- 4. 新しいパスワードを入力し「送信する」を押下します

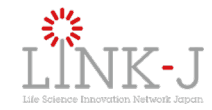

## 3. 投稿 [特別会員開催イベント]

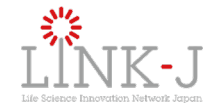

### 3-1 [特別会員開催イベント] 新規投稿(1/2)

| ◎ ダッシュボード        |   |        |        |      |        | 2         | 1. 2d dan |
|------------------|---|--------|--------|------|--------|-----------|-----------|
| 🕑 コンテンツ          | ^ | 特別会員   | 開催イベ   | ント一覧 |        |           | , 16 /JII |
| 特別会員開催イベント       | 1 |        |        |      |        |           |           |
| 人と情報の交流掲示板<br>タグ |   | ▼ 詳細検察 | 索 Q キ- | ーワード | Q 検索する | と ダウンロードす | 3         |
| Q 検索             |   |        |        |      |        |           |           |
| ドキュメント           |   |        |        |      |        |           | \$        |
| 印 サポートサイト        | ~ |        | 公開     | 日付   | タイトル   | 更新日時      |           |
|                  |   |        |        |      |        |           |           |
|                  |   |        |        |      |        |           |           |
|                  |   |        |        |      |        |           |           |
|                  |   |        |        |      |        |           |           |

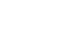

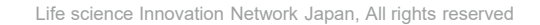

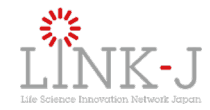

### 3-1 [特別会員開催イベント] 新規投稿(2/2)

| LÎNK J | < 特別会員開催      | イベント編集                                                     | 2 | 百日入力                                                            |
|--------|---------------|------------------------------------------------------------|---|-----------------------------------------------------------------|
| ŵ      |               |                                                            |   | 項日八刀                                                            |
| C      | LINK-J パーマリンク |                                                            |   | 各項目を入力します。 <u><b>詳細は次ページ</b></u> をご確認ください。                      |
| Q<br>  | タイトル 必須       |                                                            |   |                                                                 |
| Φ      | イベント開催日 🞯     | (日本)<br>例 2005/01/27                                       | 4 | 記事投稿                                                            |
|        | イベント終了日 🞯     | 倒 2005/01/27                                               |   | 「 <b>申請する」ボタン</b> :記事をLINK-J事務局へ申請します。<br>確認後、承認・公開させて頂きます。     |
| 63     | メイン画像         | <ul> <li>C ファイルを選択</li> <li>削除する</li> <li>ファイル名</li> </ul> |   | 「 <b>途中保存する」ボタン</b> :記事を一時保存します。                                |
|        |               |                                                            |   | 「 <b>プレビューを確認する」ボタン</b> :記事公開した際の表示を確認することができます。別ウィンドウにてまったれます。 |
| 2      | 申請する 📄 迸      | 金中保存する ● ブレビューを確認する 4                                      |   | wシ シ るここが ごさまり。 カリン 1 > ドン に い衣小されまり。                           |

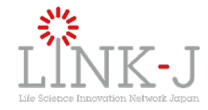

### 3-2 [特別会員開催イベント]入力項目(1/2)

| #  | 項目名           | 説明                                                                                        | 必須 |
|----|---------------|-------------------------------------------------------------------------------------------|----|
| 1  | タイトル          | イベントタイトルを入力します                                                                            | 0  |
| 2  | イベント開催日       | 開催開始日を指定します                                                                               | 0  |
| 3  | イベント終了日       | 開催終了日を指定します                                                                               | 0  |
| 4  | メイン画像         | 推奨サイズは960×574pxとなります                                                                      |    |
| 5  | フライヤー画像       | 推奨サイズは600×800pxとなります                                                                      |    |
| 6  | サムネイル画像       | 「 <u>イベント一覧</u> 」ページに表示します<br>推奨サイズは500×381 pxとなります<br>指定しない場合、フライヤー画像やメイ<br>ン画像を一覧に表示します |    |
| 7  | イベントPDF       | フライヤーのPDFファイルを指定します                                                                       |    |
| 8  | イベント概要        | イベントの概要を入力します                                                                             | 0  |
| 9  | イベント開催日時      | 日時をテキストで入力します                                                                             | 0  |
| 10 | イベント会場        | 会場の情報を入力します                                                                               | 0  |
| 11 | リアル会場<br>(種類) | (※表示されません)<br>会場利用される場合は、規約確認のため<br>会場の種類をお選びください。                                        | 0  |
| 12 | 詳細・参加申込先      | 申込サイトのURLを入力します                                                                           |    |

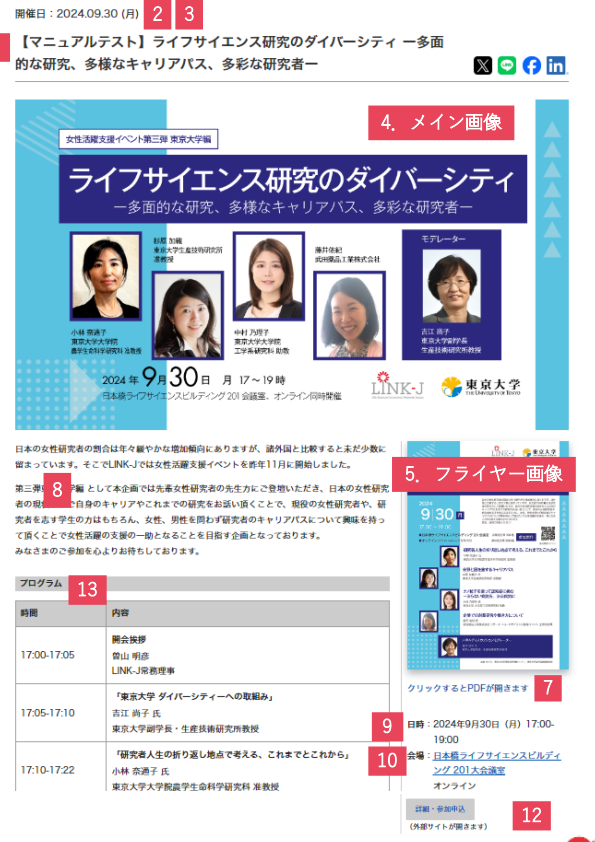

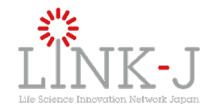

### 3-2 [特別会員開催イベント]入力項目(2/2)

| #  | 項目名                           | 説明                                                                                   | 必須 |
|----|-------------------------------|--------------------------------------------------------------------------------------|----|
| 13 | プログラム                         | 当日のタイムラインについて記載します                                                                   |    |
| 14 | 登壇者                           | 登壇者の詳細情報を入力します                                                                       |    |
| 15 | 追記(自由項目)                      | 項目と内容を追加できます                                                                         |    |
| 16 | 対象者                           | イベント参加者の対象者を記載します                                                                    |    |
| 17 | 参加費                           | 参加費を入力します                                                                            |    |
| 18 | 申込締切                          | 締切日を入力します                                                                            |    |
| 19 | 申込注釈                          | 申込締切の下にコメントを入れられます                                                                   |    |
| 20 | 定員                            | 定員がある場合に入力します                                                                        |    |
| 21 | 参加者数(実績)                      | (※表示されません)<br>開催後に参加者数をご登録ください。                                                      |    |
| 22 | 主催                            | 主催や共催、協賛情報を入力します                                                                     | 0  |
| 23 | お問合せ                          | お問合せ用の連絡先を入力します                                                                      | 0  |
| 24 | Blockbuster TOKYO<br>への掲載について | Blockbuster TOKYOのイベントページに掲載するこ<br>とについてのご確認させていただいております。<br>掲載記事は東京都とプロモーターが決定いたします | 0  |
| 25 | 備考<br>(LINK-Jへのメッセージ)         | 記事について考慮すべき点などがありま<br>したらご記入ください                                                     |    |
| 26 | 揭載先                           | ホームページとデジタルサイネージの両<br>方またはいずれかを選ぶことができます                                             | 0  |

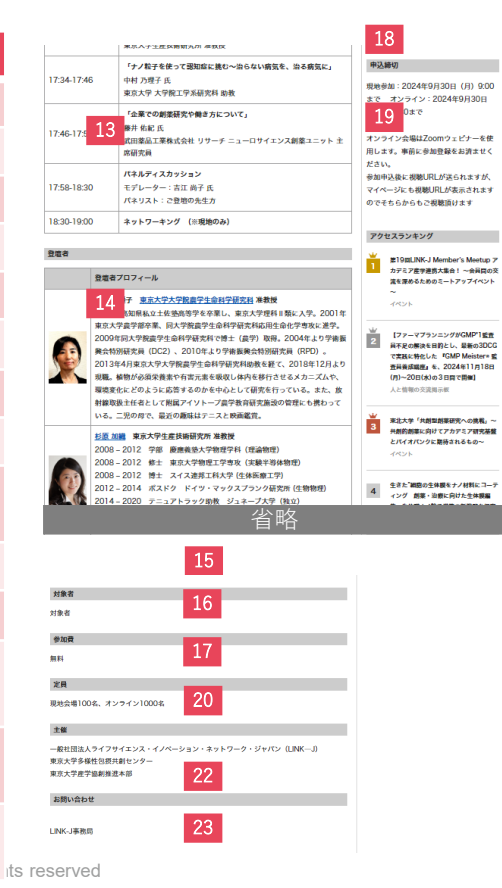

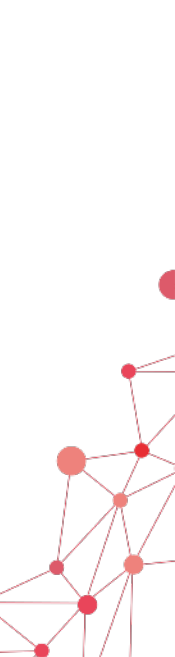

### 3-3 [特別会員開催イベント] プレビュー

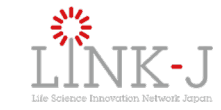

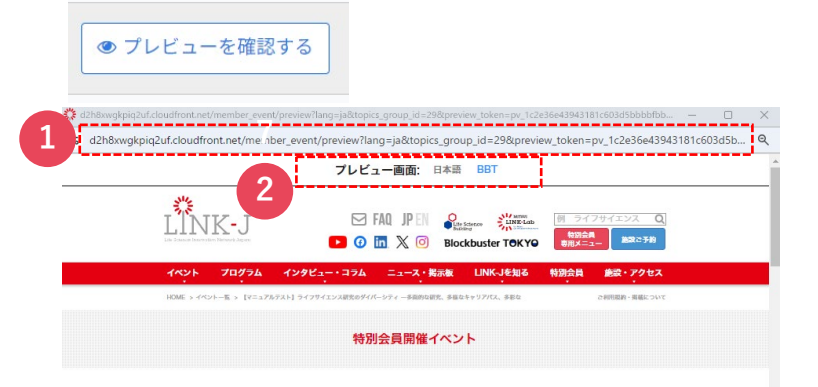

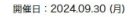

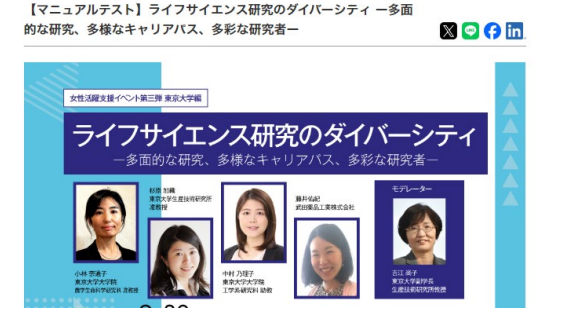

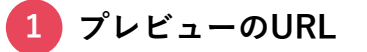

このURLを共有することで、共有者は掲載イメージを確認する ことができます。URLはプレビューボタンを押してから72時間 まで有効となります。

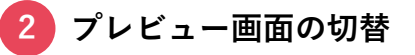

「BBT」あるいは「日本語」、英語記事作成の場合は「英語」 画面でのプレビューイメージを確認できます

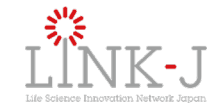

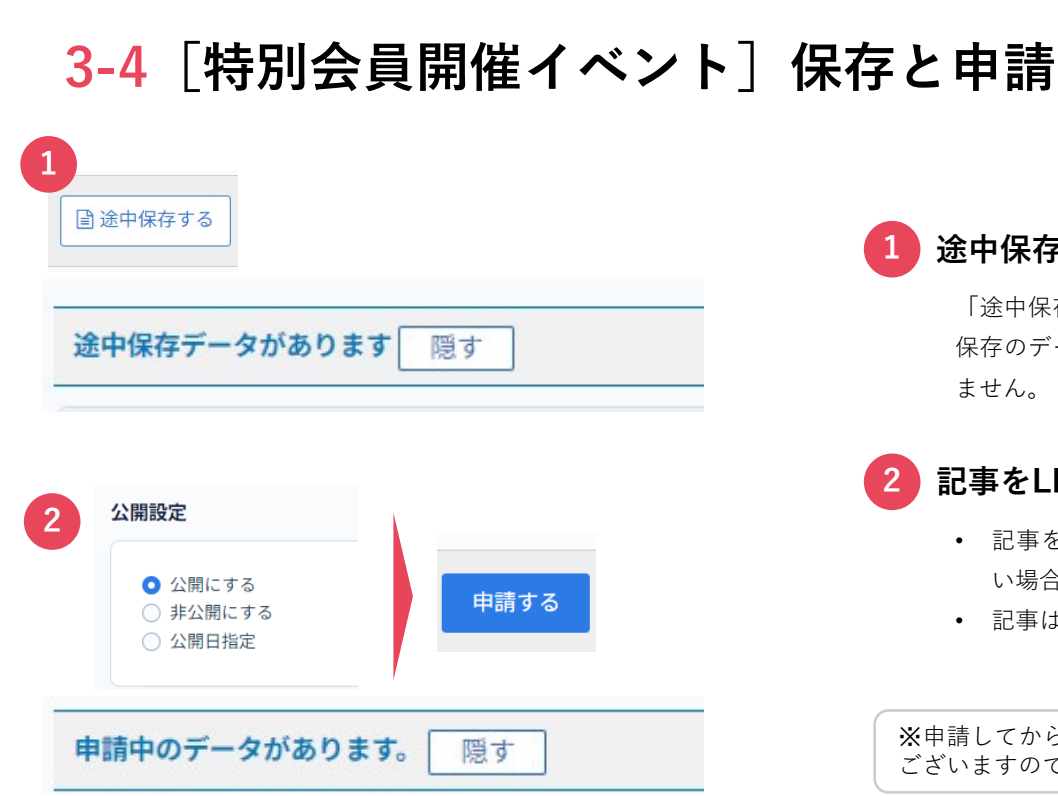

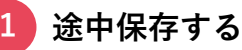

「途中保存する」のボタンを押すと、記事一覧ページの「途中 保存のデータがあります」に記事が追加されます。公開はされ ません。

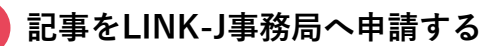

- 記事を「公開」「公開日指定」あるいは「非公開」にした い場合は、公開設定を変更し、「申請する」を押します。
- 記事は「申請中のデータがあります」に追加されます。

※申請してから承認・公開されるまで1~2日程度かかる場合が ございますので、開催日が近づいている場合はご注意ください

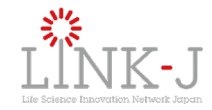

### 3-5 [特別会員開催イベント] 申請中の記事を変更

| ・ 株式会展開催イベント編集 ・ 株式会展開催イベント編集 ・ 株式会展開催イベント編集 ・ 株式会展開催イベント編集 ・ ・ 振振集します ・ ・ 振振集します | 申請中          | ヮのデータがあります        | た。 隠 | す        |
|-----------------------------------------------------------------------------------|--------------|-------------------|------|----------|
|                                                                                   |              | 原語イベント編集<br>?<br> |      |          |
|                                                                                   | 445<br>84289 |                   |      | 単請する<br> |

#### 申請中の記事を更新する

「申請中のデータがあります」から該当の記事を選び、修正を加え た上で再度、再度「申請する」ボタンを押下します。

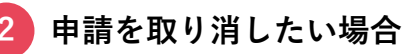

「申請中のデータがあります」から該当の記事を選び、 「公開設定」を「非公開にする」にて申請してください。

※お急ぎの場合、別途、LINK-J事務局宛てにご連絡下さい。

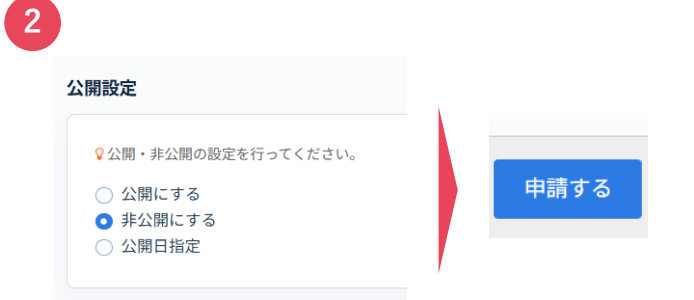

1

### 3-6 [特別会員開催イベント] 承認と公開

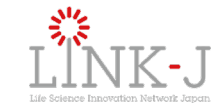

| 3コンテンツ ^                    | 特別会員開催イベント一覧                                                                           | その他 〜 🛛 + 追加         |
|-----------------------------|----------------------------------------------------------------------------------------|----------------------|
| 別会員開催イベント<br>と情報の交流掲示板<br>イ | ▼ 詳細検索 Q キーワード Q 検索する きダウンロード                                                          | : <b>7</b> 3         |
| , 検索                        | 18+1-188 1                                                                             |                      |
|                             |                                                                                        |                      |
| サポートサイト 〜                   | □ ☆ 目付 タイトル <b>1</b>                                                                   | 更新日時                 |
|                             | 【マニュアルテスト】 ライフサイエンス研究のダイパーシティー<br>○ ② 2024/10/19 多面的な研究、多様なキャリアパス、多彩な研究者ー<br>✓ ja ▲ en | 10:09:29(4分前<br>に更新) |
|                             | 1侍中 1-1侍目 1                                                                            |                      |
|                             |                                                                                        |                      |
| 日本語 🗸 (作成済) 英語              | ▲(未作成)                                                                                 |                      |
| LINK-J パーマリンク               | https://d2h8xwgkpiq2uf.cloudfront.net/member_event/article-16455.html                  |                      |
| タイトル 砂油                     | 【マニュアルテスト】ライフサイエンス研究のダイバーシティ 一多面的な研究、多様なキャリアパス                                         | ス、多彩な研究者・            |

#### 承認された記事を確認する

- 記事が承認されると、登録メールアドレス宛に「承認メール」が届きます。
- 「日時指定」の場合はその日時になると公開されますが、
   通常の場合は、承認メールが届いた数分後に公開されます。
- 管理画面上では一覧に記事が表示されます。

#### 公開記事のURL

「LINK-Jパーマリンク」に記載のURLが記事の公開URLとなり ます。公開前にも事前にURLを確認できます。

向 ダッシュボード

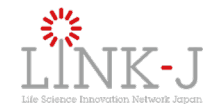

### 3-7 [特別会員開催イベント] 公開後の更新

| 2         ご 更新する         ③ ジレビューを確認する         3         3         3         3                                        |            | • 特別会員開催      | ビイベント編集                                                           |        |         |
|----------------------------------------------------------------------------------------------------|------------|---------------|-------------------------------------------------------------------|--------|---------|
| 2         ご 更新する         ③ ゲレビューを確認する                                                                                |            | LINK-J パーマリンク |                                                                   |        |         |
| 2         ご 更新する         ③ プレビューを確認する                                                                                | <u> </u>   | 9114          |                                                                   |        |         |
| 2       ご 更新する       ③ ゲーン       ● 途中保存する       ● プレビューを確認する                                                         | Ψ          | 10            | 編集しま                                                              | す      |         |
| 2<br>2 更新する<br>■ 途中保存する<br>● プレビューを確認する<br>3<br>28<br>28<br>28<br>28<br>28<br>28<br>28<br>28<br>28<br>28             |            | ×1289         | B2rrANBR<br>NRT4<br>2yrA8<br>R87r2 isologo,2yrA85 paper RRREAR200 | 3977.  |         |
| 2<br>2 更新する<br>③ プレビューを確認する<br>0<br>プレビューを確認する<br>8<br>2<br>2<br>2<br>2<br>2<br>2<br>2<br>2<br>2<br>2<br>2<br>2<br>2 |            |               |                                                                   |        |         |
| 2<br>2 更新する<br>■ 途中保存する<br>● プレビューを確認する<br>3<br>AE7-970-版2<br>EMコメント                                                 |            |               |                                                                   |        |         |
| <ul> <li>2 更新する<br/>・ プレビューを確認する         ・ プレビューを確認する         </li> <li>3         #87-270-8%     </li> </ul>         | 2          |               |                                                                   |        |         |
| <b>3</b><br>総ワークフロー設定<br>芝和コメント                                                                                      | € 更新する     |               | 途中保存する                                                            | ● プレビ: | ューを確認する |
| 3<br>減ワークフロー設定<br>更新コメント                                                                                             |            |               |                                                                   |        |         |
| 3<br>- クフロー 設定<br>更新コメント                                                                                             |            |               |                                                                   |        |         |
| k数ワークフロー 段定<br>更新コメント                                                                                                | 3          |               |                                                                   |        |         |
| 更新コメント                                                                                                    |            |               |                                                                   |        |         |
| 定面コスント                                                                                                    | 承認ワークフロー設定 |               |                                                                   |        |         |
|                                                                                                    | 承認ワークフロー設定 |               |                                                                   |        |         |

#### 公開後に記事を編集する

編集したい記事を開き、編集を行います。

2 「更新する」あるいは「途中保存する」

「更新する」を押下すると、申請フローを通らずに公開記事に そのまま反映されます。

「途中保存する」を押下するとで、編集内容を公開記事とは別 で途中保存の記事を作成することができます。(公開後の途中 保存の記事は、記事内に「途中保存」データが作成されます)

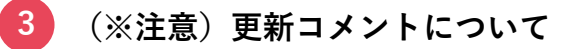

「更新コメント」欄については、「申請中」あるいは「途中保 存」の記事のみに表示されます。

公開後の記事更新時にメッセージは保存されませんのでご注意 ください。

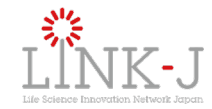

### 4. 投稿 [人と情報の交流掲示板]

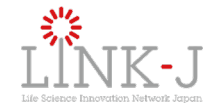

### 4-1 [人と情報の交流掲示板] 新規投稿(1/2)

| ダッシュボード          | しいたわの  | 去法相二相  | 臣仁 |        | Z 0 + 12tm | ● サイドメニュー>人と情報の交流掲示板   |
|------------------|--------|--------|----|--------|------------|------------------------|
| ピ コンテンツ へ        | 人と情報の  | 父沭拘亦极  | 一寬 |        |            |                        |
| 特別会員開催イベント       |        |        |    |        |            | 「人と情報の交流掲示板」メニューを押下します |
| 人と情報の交流掲示板<br>タグ | ▼ 詳細検索 | Q +-ワ- | ۴  | Q 検索する | 坐 ダウンロードする | 2 記事投稿                 |
| Q 検索             |        |        |    |        | â          | 「+追加」ボタンを押下します         |
|                  |        |        |    |        |            |                        |
| 印 サポートサイト 🗸 🗸    |        | 公開     | 日付 | タイトル   | 更新日時       |                        |
|                  |        |        |    |        |            |                        |
|                  |        |        |    |        |            |                        |
| Q 夜無<br>         |        | 公開     | 日付 | ያイトル   | ②          | 「+追加」ボタンを押下します         |

(注意)ご覧の画面と内容が一部異なる可能性があります

23

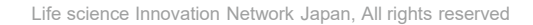

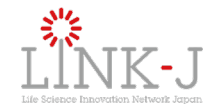

### 4-1 [人と情報の交流掲示板] 新規投稿(2/2)

| 倫 ダッシュボード             |            |                                                        |   |                                                             |
|-----------------------|------------|--------------------------------------------------------|---|-------------------------------------------------------------|
|                       | ← 人と情幸     | 服の交流掲示板編集                                              | 3 | 項目入力                                                        |
| 特別会員開催イベント 人と情報の交流掲示板 | LINK-J パーマ | 3                                                      |   | 各項目を入力します。 <u>詳細は次ページ</u> をご確認ください。                         |
| \$J                   | リンク        |                                                        |   |                                                             |
| Q 検索                  | タイトル 必須    |                                                        |   |                                                             |
| ドキュメント<br>田 サポートサイト ~ |            | $\begin{array}{ c c c c c c c c c c c c c c c c c c c$ | 4 | 記事投稿                                                        |
|                       | 本文         |                                                        |   | 「 <b>申請する」ボタン</b> :記事をLINK-J事務局へ申請します。<br>確認後、承認・公開させて頂きます。 |
|                       |            | C ファイルを選択                                              |   | 「 <b>途中保存する」ボタン</b> :記事を一時保存します。                            |
|                       | 画像         | <ul> <li>) 別所する</li> <li>ファイル名</li> </ul>              |   | 「 <b>プレビューを確認する」ボタン</b> :記事公開した際の表示を確                       |
|                       |            | <u>ササムネイル画像を研究しない場合、こちらの画像が一覧にも表示されます</u><br>谷略        |   | 認することができます。別ウィンドウにて表示されます。                                  |
| □ 申請す 2               | る 📄 途中保存   | する ブレビューを確認する 4                                        |   |                                                             |

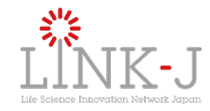

9

### 4-2 [人と情報の交流掲示板] 入力項目(1/2)

| 項目名            | 説明                                                         | 必須 | 校報日:2024年10月21日 校編末:東京大学<br>【マニュアルテスト】 ~オープソイノペーション型ライフサイエンス研                                                                                                    |
|----------------|------------------------------------------------------------|----|----------------------------------------------------------------------------------------------------|
| L タイトル         | イベントタイトルを入力します                                             | 0  | 究のロールモデルづくり~東京大学 藤田誠卓越教授ら 新研究拠点<br>「FS CREATION」を「三井リンクラボ柏の葉1」に開設                                                                                                    |
| 2 本文           | 記事の内容を入力します                                                | 0  |                                                                                                    |
| 3 画像           | 記事の一番上に画像を表示します                                            |    |                                                                                                    |
| 画像URL          | 画像をクリック時にリンクするURL                                          |    | 34                                                                                                    |
| ち サムネイル画像      | 記事一覧ページに表示します。指定しない場合、<br>「画像」があれば「画像」をサムネイル画像として<br>表示します |    |                                                                                                    |
| 募集期間           | 募集情報の場合、募集開始日と締切日を指定<br>します                                |    | 第エリアよのスポットパート<br>第エリアと2021年11日に載したと「当りシック予約8回5」まにとイクイエンスが基礎完全行うオープ<br>CREATONA を2022年41日に載したと当りシック予約8回5日。当にとイクイエンスが基礎完全行うオープ<br>CREATONA を2022年41日に載さることをお知らせします。また、事成の可能を起こい、分子研修新作のと<br>シンパジウムをなた了学問第二インイベーション増展(優勝)によ久保護的と三丁不続定との共同主要により<br>します。(詳細誌よび中か力法は下記2回) |
| 7 イベント開催       | イベント情報の場合、開催日と終了日、時間、<br>会場、主催情報などを入力します                   |    | 新研究紙店「FS CREATION」について<br>「FS CREATION」は、約の塩エリアにオープンした「三井リンタラボ約の車1」最上級に入訳するライフ<br>「旅行力子商店展析」を主触とする、本分野にたける町野畑ーのオープンイノベーション(以下「〇川」郵」                                                                                                    |
| 3 詳細・参加申込先     | 詳細ページのURLとボタン内の文字を入力で<br>きます                               |    | <ul> <li>ウルフ賞受賞など用家シレードする原ルスケ海田連合連携授当2・佐藤に太村任養授を中心とするアカテミ:</li> <li>アメーカー・中心とする質問が違めればがほご。</li> <li>日島的な会話や情報交換を繰り返しながら、フロア全体で係々な技術や装置を最合約に活用することで大学<br/>連毛打倒した課題選ば、オープンディスカッションや驚いの最となる広い利用ご問 (LAB LIVING)と、ア、<br/>遭りのラボノーンで構成。</li> </ul>                         |
| 追加情報1~2        | 本文とは別で記事内に項目を設定したい場合<br>に、見出しと内容を追加できます                    |    |                                                                                                    |
| 0 PDFファイル設定1~3 | PDFファイルを指定します                                              |    | お買い合わせ先<br>東京大学印刷オープンイノペーション機能                                                                                                    |
| 1 お問合せ先        | 本記事に関するお問合せについて、連絡先を<br>入力します                              | 0  | 03-5841-7236 (代)<br>E-mail: lokita.admings.mail.utokyo.ac.jp<br>日本确定者式会社 近期第<br>03-3246-3155                                                                                                    |

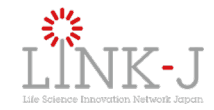

### 4-2 [人と情報の交流掲示板] 入力項目(1/2)

| #  | 項目名                   | 説明                                                                                                    | 必須 | 投稿日:2022年02月18日 投稿者:東京大学 12                                                                                                    |
|----|-----------------------|----------------------------------------------------------------------------------------------------|----|----------------------------------------------------------------------------------------------------|
| 12 | 投稿者名                  | <u>※英語記事作成の場合のみ、英語名にて入力</u><br><u>をお願いします※</u><br>日本語記事作成の際は入力不要です<br>登録されている組織名が表示されます                                               |    | ~オープンイノベーション型ライフサイエンス研究のロールモデルづく<br>り~ 東京大学 藤田誠卓越教授ら 新研究拠点「FS CREATION」を<br>「三井リンクラボ柏の葉1」に開設(2022年2月17日)<br>-                                                                                                    |
| 13 | 備考<br>(LINK-Jへのメッセージ) | 記事について考慮すべき点などがありました<br>らご記入ください                                                                                                    |    |                                                                                                    |
| 14 | 希望掲載カテゴリ              | 本記事の掲載を希望されるカテゴリをご指定<br>ください。<br>※「会員プレスリリース」「ニュース・事業紹介」<br>「募集」「イベント」から選択できます<br>※掲載カテゴリはLINK-J事務局にて選定させて頂き<br>ますので、ご希望に沿えない場合がございます |    | <ul> <li>前今、庭菜鉱、医販売薬剤用におけをオーブンインペーションがますまず現代されていますが、</li> <li>開催日:</li> <li>ひが切のアカテス、ペンチャーから、ビロイチで革新的シーズを認知を開発していく創展。医</li> <li>変優蒸開発のエコンステムの整備は立ち遅れが否めません。</li> <li>そこで、今年度は「NCC発、イノベーションジャンブ! 開発力強化に求められるとト、モノ、マ</li> <li>ただき、官様と共に、相互理解を定める優会と出来たらと考えております。</li> <li>多数の皆様のご参加とご討論を心よりお待ちしております。</li> <li>多数の皆様のご参加とご討論を心よりお待ちしております。</li> <li>募集期間:2024年10月20日(日)から登録開始(予定)</li> <li>(Z024年10月20日(日)から登録開始(予定)</li> <li>(Z024年10月20日(日)から登録開始(予定)</li> </ul> |
| 15 | 掲載先                   | ホームページとデジタルサイネージの両方ま<br>たはいずれかを選ぶことができます                                                                                              | 0  | ※詳細はWEBサイトをご覧ください<br>※参加登録フォームより「会場参加」「オンライン参加」を選択しお申込みください。<br>事前登録をいただいた方に視聴に関する詳細をご案内いたします。<br>(AISサイトが同志実で)」                                                                                                    |

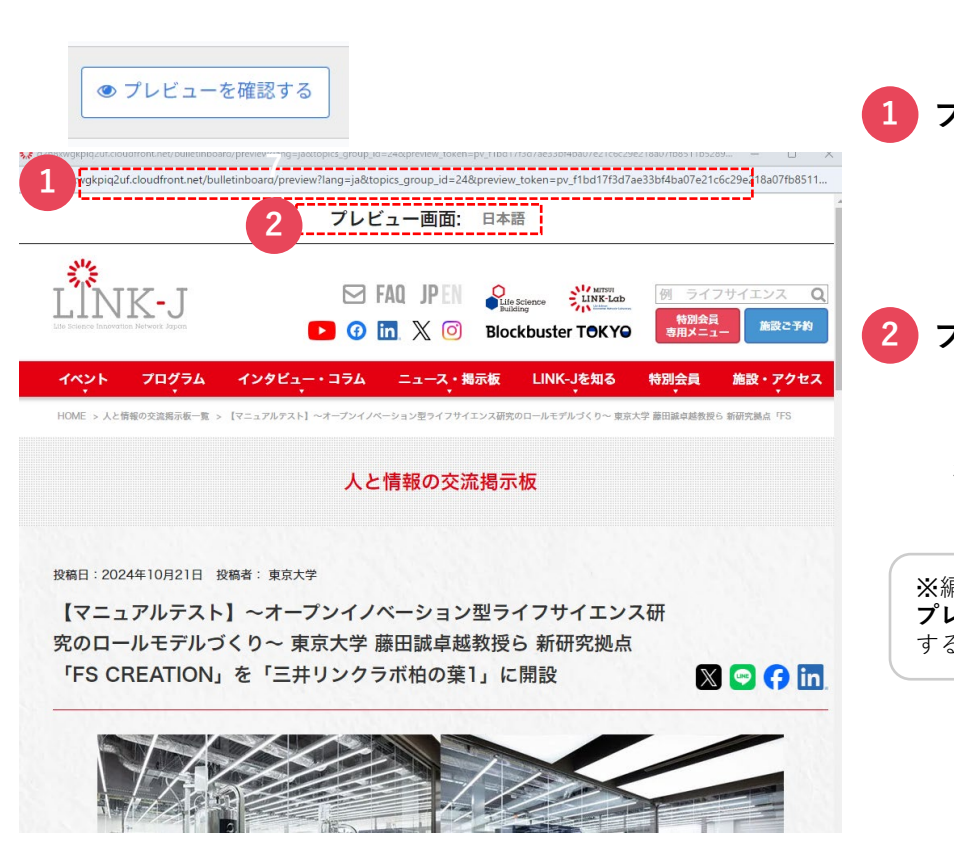

4-3「人と情報の交流掲示板」プレビュー

#### 1 プレビューのURL

このURLを共有することで、共有者は掲載イメージを確認する ことができます。URLはプレビューボタンを押してから72時間 まで有効となります。

#### 2 プレビュー画面の切替

日本語記事のプレビューは日本語で表示されます。 英語記事作成の場合は「英語」画面でのプレビューイメージを 確認できます。

※編集した内容を再度プレビューを確認したい場合は、 プレビュー画面を一度閉じてから、改めて「プレビューを確認 する」ボタンを押して確認してください。

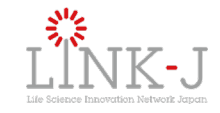

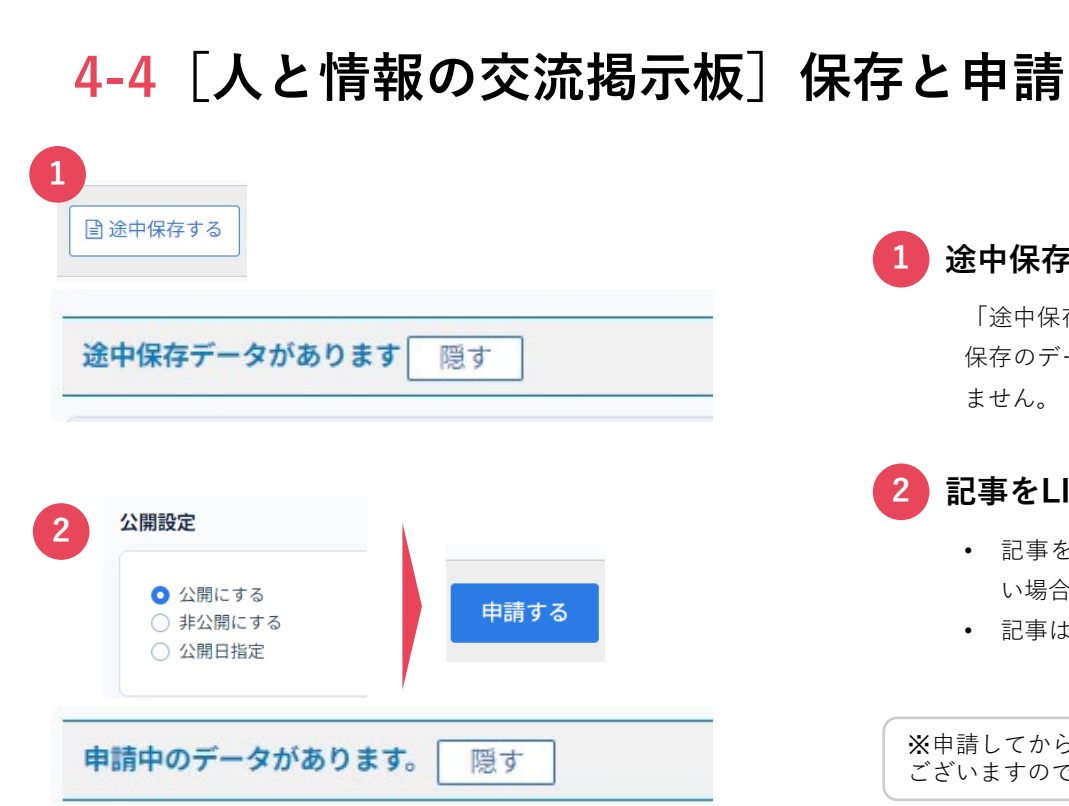

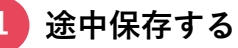

「途中保存する」のボタンを押すと、記事一覧ページの「途中 保存のデータがあります」に記事が追加されます。公開はされ ません。

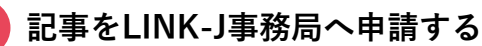

- 記事を「公開」「公開日指定」あるいは「非公開」にした い場合は、公開設定を変更し、「申請する」を押します。
- 記事は「申請中のデータがあります」に追加されます。

※申請してから承認・公開されるまで1~2日程度かかる場合が ございますので、開催日が近づいている場合はご注意ください

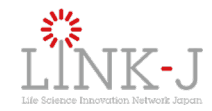

### 4-5 [人と情報の交流掲示板]申請中の記事を変更

| 25459 ×      | - 人と情報の交流掲示板編集                                                                                                    |   |      |
|--------------|----------------------------------------------------------------------------------------------------|---|------|
| #128808      | 0.54<br>1.66 1.14=5                                                                                                    |   |      |
| י≁<br>∦-⊦9⊀⊦ | 編集します                                                                                                    | 1 | 申請する |
|              | 27-1120<br>27-1120<br>27- |   |      |
|              |                                                                                                    |   |      |
| 公開設          | 定                                                                                                    |   |      |
| <b>♀</b> ½   | 開・非公開の設定を行ってください。                                                                                                    |   |      |
| 0            | 公開にする                                                                                                    |   | 申請する |
|              | dh o an i a                                                                                                    |   |      |

#### 申請中の記事を更新する

「申請中のデータがあります」から該当の記事を選び、修正を加え た上で再度、再度「申請する」ボタンを押下します。

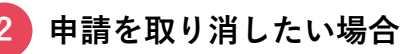

「申請中のデータがあります」から該当の記事を選び、 「公開設定」を「非公開にする」にて申請してください。

※お急ぎの場合、別途、LINK-J事務局宛てにご連絡下さい。

1

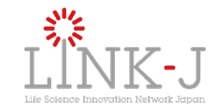

### 4-6 [人と情報の交流掲示板] 承認と公開

| <ul><li></li></ul>                                                                | 人と情報の交流掲示                    | 板一覧                                                                                                    | その他                  |
|-----------------------------------------------------------------------------------|------------------------------|----------------------------------------------------------------------------------------------------|----------------------|
| <ul> <li>ピ コンテンツ へ</li> <li>特別会員開催イベント</li> <li>人と情報の交流掲示板</li> <li>タグ</li> </ul> | ▼ 詳細検索                       | -ド Q 株素する 실 ダウンロ                                                                                                  | 5 t i -              |
| Q検索                                                                               | 1件中 1-1件目 1                  |                                                                                                    | ۲                    |
| F#1X>F                                                                            | 이 없 타네                       | 81FL                                                                                                    | 更新日時                 |
| ₩ ₩-+₩7+ ~                                                                        | 2024/10/21                   | 【マニュアルテスト】~オープンイノヘーション型ライフサイエンス研究<br>のロールモデルづくり~東京大学 毎田読卓成教授ら 新研究拠点「FS<br>CREATION」を「三弁リンクラボ伯の第1」に開設<br>✔ ja ▲ en | 09:59:41(3分<br>前に更新) |
|                                                                                   | 1件中 1-1件目 1                  |                                                                                                    |                      |
| 日本語 🗸 (作成演) 英語                                                                    | 吾▲(未作成)                      |                                                                                                    |                      |
| LINK-J パーマリンク                                                                     | https://d2h8xwgkpiq2uf.cloud | dfront.net/member_event/article-16455.html                                                                        |                      |
| タイトル 図測                                                                           | 【マニュアルテスト】 ライフ               | ワサイエンス研究のダイバーシティ 一多面的な研究、多様なキャリ                                                                                   | リアパス、多彩な研究者          |
|                                                                                   |                              |                                                                                                    |                      |
| 3 2 更新す                                                                           | る 📄 途中保存                     | する 💿 プレビューを確認する                                                                                                   |                      |

#### 承認された記事を確認する

- 記事が承認されると、登録メールアドレス宛に「承認メー ル| が届きます。
- 「日時指定」の場合はその日時になると公開されますが、 ٠ 通常の場合は、承認メールが届いた数分後に公開されます。
- 管理画面上では一覧に記事が表示されます。

#### 公開記事のURL

「LINK-Jパーマリンク」に記載のURLが記事の公開URLとなり ます。公開前にも事前にURLを確認できます。

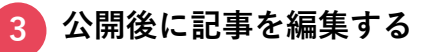

編集したい記事を開き、編集後に「更新する」ボタンを押下す ると、公開記事に反映されます。

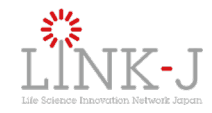

### 4-7 「人と情報の交流掲示板」公開後の更新

|                           | P3-9 - 人と信用<br>RR (40)-<br>4238894 | 服の交流掲示板編集                     |          |       |
|---------------------------|------------------------------------|-------------------------------|----------|-------|
|                           | 9755                               |                               |          |       |
| 74.00<br>10 74            | -6946                              | 編集しま                          | <b>す</b> |       |
|                           | 80                                 | 07-4100<br>08975<br>2+416<br> | NF JORT  |       |
|                           | _                                  |                               |          |       |
| 2                         |                                    |                               |          |       |
| <b>こ</b> 更新す              | る 🖹 逆                              | 中保存する                         | ● プレビュー  | を確認する |
|                           |                                    |                               |          |       |
|                           |                                    |                               |          |       |
| 3                         |                                    |                               |          |       |
| 3                         |                                    |                               |          |       |
| 3<br>k認ワークフロー設定<br>更新コメント |                                    |                               |          |       |

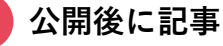

#### 公開後に記事を編集する

編集したい記事を開き、編集を行います。

2 「更新する」あるいは「途中保存する」

> 「更新する」を押下すると、申請フローを通らずに公開記事に そのまま反映されます。

> 「途中保存する」を押下するとで、編集内容を公開記事とは別 で途中保存の記事を作成することができます。(公開後の途中 保存の記事は、記事内に「途中保存」データが作成されます)

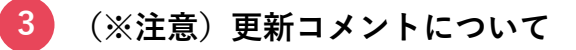

「更新コメント|欄については、「申請中|あるいは「途中保 存|の記事のみに表示されます。

公開後の記事更新時にメッセージは保存されませんのでご注意 ください。

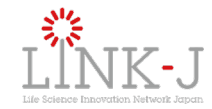

### 5. 英語記事の作成と申請方法

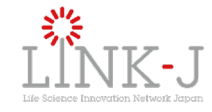

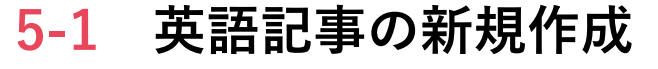

 $\oplus$ 

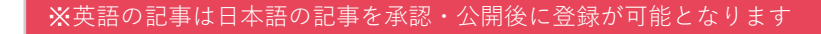

#### 言語設定の変更

画面右上の地球マークを押下すると「言語選択」のメニューが
 表示され、Englishに切り替えることができます。
 ※表示上、英語表記になります。切り替えは任意となります。

### 英語タブ

3

英語を入力したい記事を開いた後、「英語タブ」を押下します。 通常、日本語と同じ情報が入力された状態となっています。

#### 項目入力(投稿者名)

「人と情報の交流掲示板」の場合、投稿者名を英語でご入力く ださい。入力しない場合は日本語で表示されます。

#### 記事投稿

「途中保存」あるいは「申請する」ことができます。 投稿の流れは日本語と同じになります。

Life science Innovation Network Japan, All rights reserved

※日本語記事の場合、入力不要で登録名が表示されます。英語記事の場合は、英語名の入力をお願いします。

3

投稿者名 poster

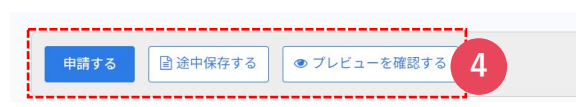

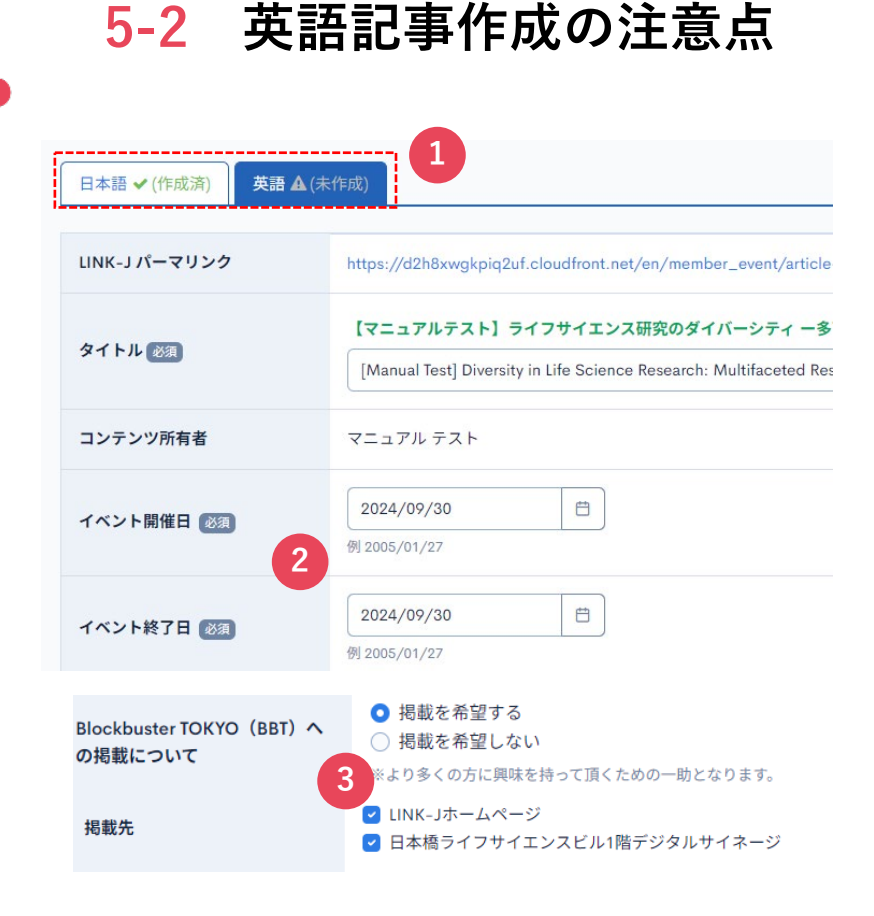

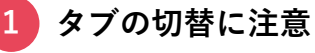

英語記事を作成している最中で途中保存せずに「日本語」タブ に切り替えてしまいますと、入力内容が消えてしまいますので、 ご注意ください。

#### 開催日を日本語と同じ日付でお願いします

日本語記事と英語記事のイベント開催日は同じ日となるよう設 定をお願いいたします。

#### BBTとサイネージについて

英語記事については、日本語と同様の項目がありますが、BBT ページおよびデジタルサイネージには表示されません。

### 4 タグについて

日本語で設定したタグが英語として表示されます 英語記事だけの個別設定ができません

3

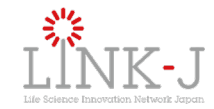

### 6. こんな時はどうしたらいいですか?

**6-a** 記事の差し戻し

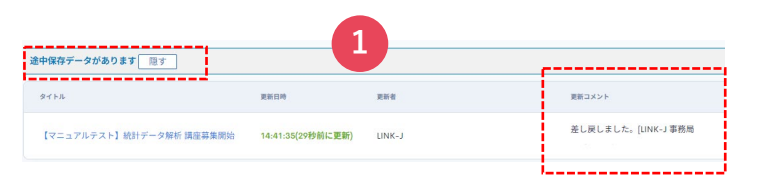

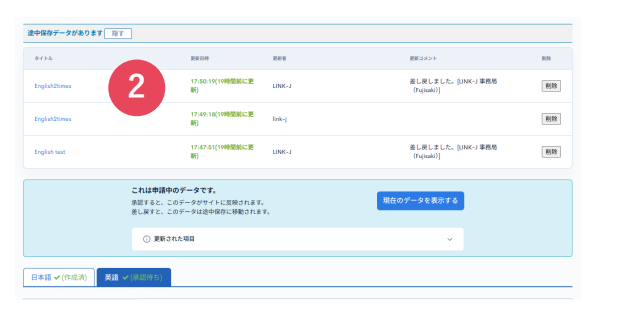

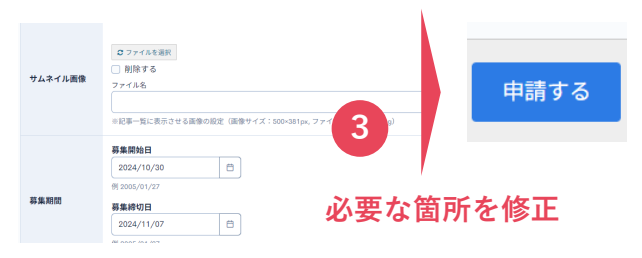

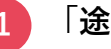

#### 「途中保存データがあります」を押下

申請した記事が差し戻された場合は、「途中保存のデータ」内 に「差し戻しました」のコメントがついた状態で届きます。 修正箇所にコメントがある場合はここに記載されます。

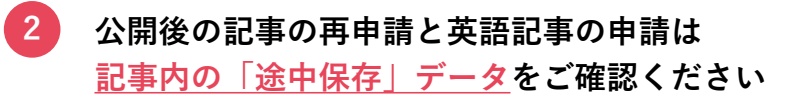

該当記事の、日本語タブあるいは英語タブを押下した後に表示 される「途中保存のデータがあります」をご確認ください

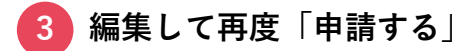

記事を編集して再度、「申請する」ボタンを押下していただく と、事務局にて再度確認いたします。

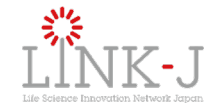

### 6-b 記事を非公開にする

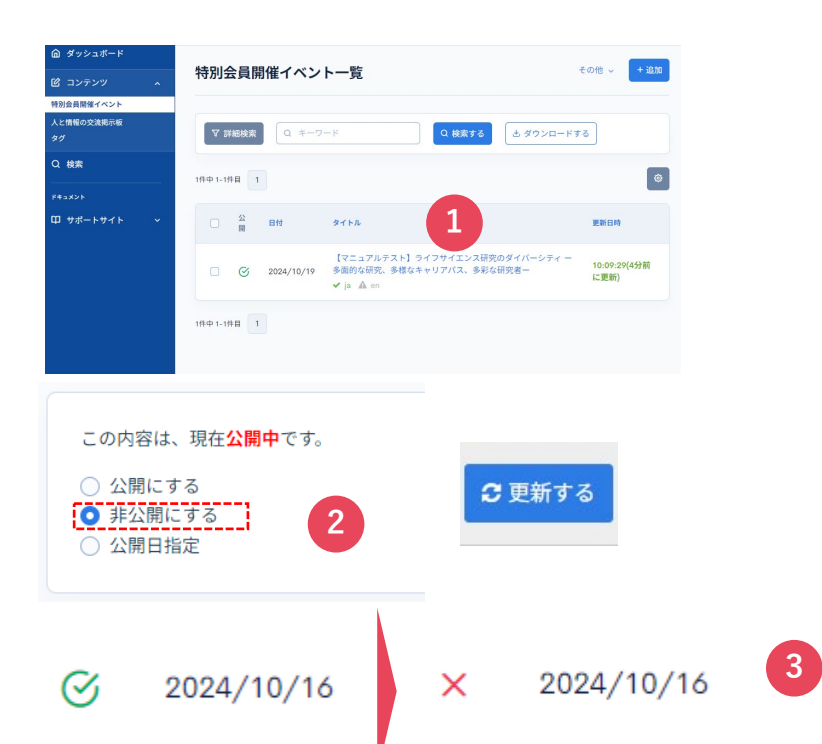

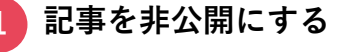

非公開にしたい記事を開きます。

公開設定を「非公開にする」を選択する

公開設定を「非公開にする」を選択して、「更新する」ボタン を押下します。記事の非公開は、LINK-J事務局が記事を確認し、 承認後に非公開となります。

#### 3 非公開記事のマーク

公開されている記事は緑のマークが、非公開の記事は赤い×の マークが表示されます

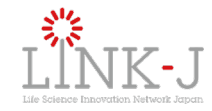

### 6-c 記事をコピーする

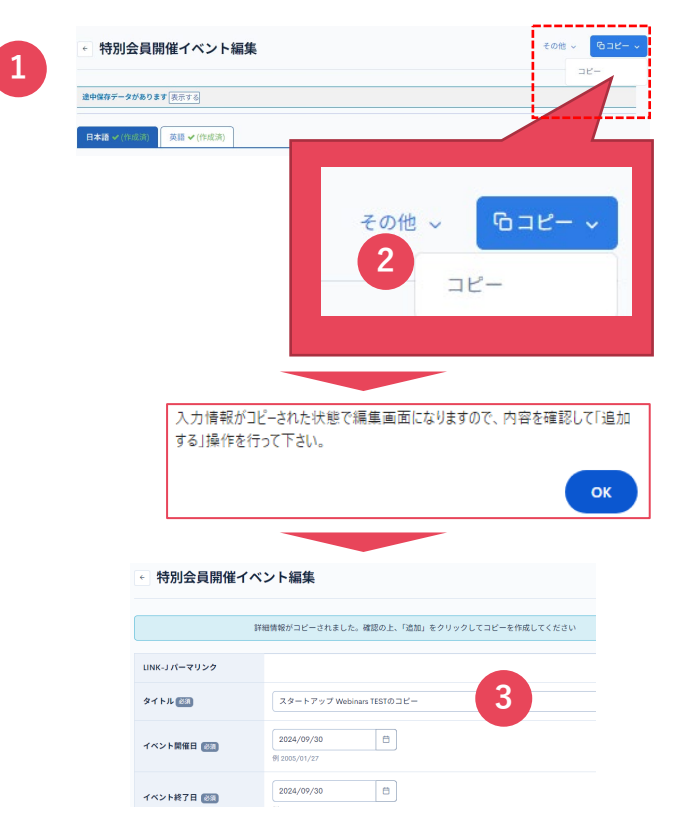

コピー元の記事を開く

コピーしたい記事を表示します。

#### 2 コピーの実行

「コピー」を押下すると、ポップアップに「入力情報がコピー された状態で編集画面になります」というメッセージが表示さ れますので、「OK」ボタンを押します。

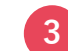

#### コピー記事が表示されるので、編集します

コピーされた記事はタイトルの後ろに「コピー」という名前が つきます。

編集後「申請する」あるいは「途中保存」をしていただき、記 事を保存してください。

**6-d** タグの設定と変更

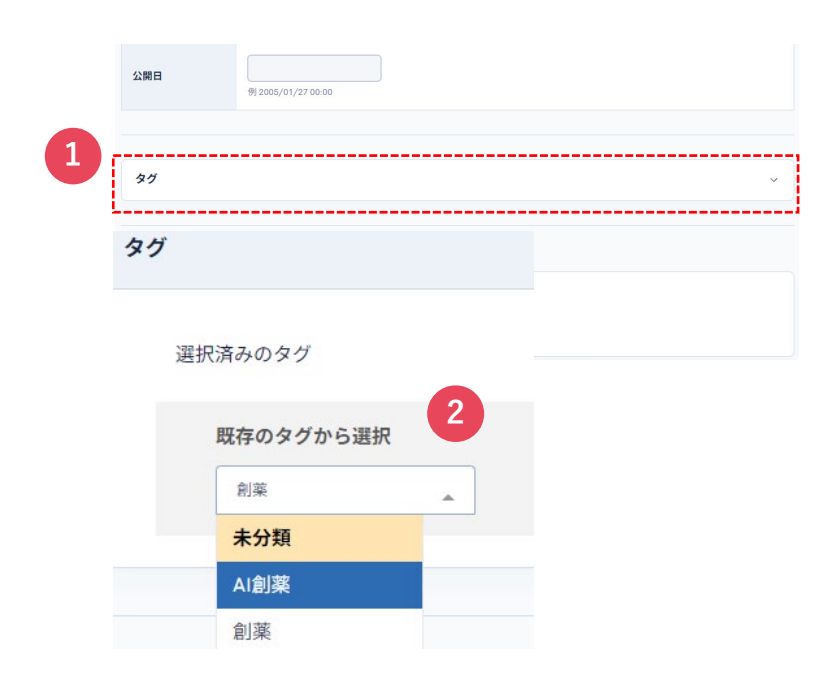

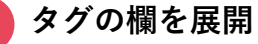

記事の中に「タグ」と表示されている項目があります(公開日 の下になります)ので、開きます。

#### 既存のタグから選択 2

キーワードを検索すると候補が表示されますので、付与した いタグを選びます。

既に作成されているタグのみが表示されます。

タグを設定されない場合は、LINK-J事務局にて設定させてい ただきます。

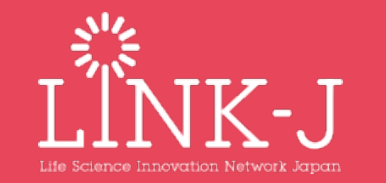